## CUMPLIMENTACIÓN DEL MODELO 046 (Títulos)

El solicitante deberá realizar el ingreso con el modelo 046, a través de Internet en la página web: https://tributos.jccm.es ó puedes seguir los siguientes pasos:

1° Escribir en el GOOGLE: tributos jccm modelo 046

2º Entramos en la página web y en la parte final del documento pinchamos en "Cumplimentar el modelo 046".

3° Seleccionamos la Consejería, abriremos el desplegable y pinchamos en Consejería de Educación, Cultura y Deportes.

4º El Órgano Gestor, abrimos y pinchamos en los Servicios Centrales Educación, Cultura y Deportes y desde este paso nos saldrá el Código Territorial ya impreso, que será el EC0001.

5° La fecha de devengo será la de cumplimentación del modelo.

6° El apartado nº 4 Concepto saldrá cumplimentado una vez se rellene la Denominación del Concepto, y será el 1252.

7° Se rellenan los datos del solicitante.

8° Denominación del Concepto, abriremos el desplegable y bajamos con la rueda del ratón (si no vemos el concepto) para pinchar en "Tasa por expedición de Títulos, Certificaciones y Diplomas Académicos, Docentes y Profesionales".

9° En Descripción se deberá especificar el Título que se va a solicitar (por ejemplo, Título de Bachillerato, etc.).

10° Los apartados de IVA no deben rellenarse.

11° En el apartado del "Total a Ingresar" deberá escribir el importe a pagar, siendo las tasas para los Títulos las que se adjuntan en la etiqueta, dependiendo de los casos.

12° Una vez relleno se comprueban todos los datos y se VALIDAN, en el botón de Validar de la parte de arriba del documento.

13° Se imprime, y saldrán tres copias, deberás firmarlas y presentarlas en cualquier Entidad Bancaria colaboradora con la Junta de Comunidades de Castilla-La Mancha (podrás consultar la lista en la misma página web: <u>https://tributos.jccm.es</u>).

14º Una vez pagado deberás presentar el "Ejemplar para la Administración" del modelo 46 en el Centro, para que soliciten el Título (Adjuntando fotocopia DNI y fotocopia Título Familia Numerosa).